## **Use IFs (Download): World Values**

This is the approved revision of this page, as well as being the most recent.

The printable version is no longer supported and may have rendering errors. Please update your browser bookmarks and please use the default browser print function instead.

To access the World Value Survey by Age display, choose Display from the Main Menu followed by the Specialized Display sub-option and the World Value Survey sub-sub-option. The World Value Survey is also found as an option on the Main Menu Map.

The World Value Survey by age display, shows forecasts of different values based on a global project begun at the University of Michigan. To learn more about the World Value Survey, click on **About WVS** on the Main Menu.

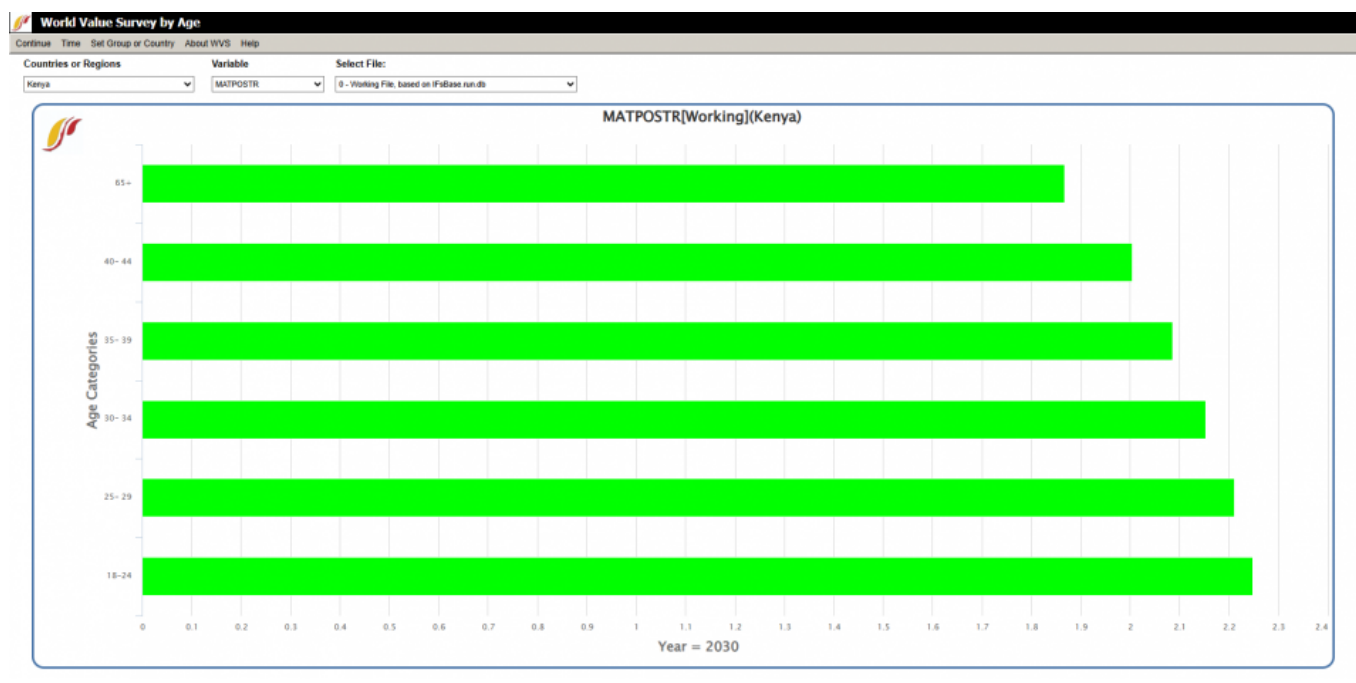

Example of the World Value Survey specialized display for Kenya in the year 2030 for the Materialism/Postmaterialism value.

Options and features in the tool bar:

- Continue: Go back to the previous menu or to the Main Menu of IFs.
- Time:
  - Advance: Click to move the display year forward by 5 years.
  - **Regress**: Click to move the display year back by 5 years.
- Set Group or Country: Change between displaying either country/region or groups by clicking on either Group or Country/Region sub-options. The selection for the current chart being displayed will have a checkmark next to it.
- About WVS: Provides more information on the World Value Survey.
- Help: Open the corresponding page in the Pardee Wiki with the current feature or display

they are on.

**Display Option Fields:** 

- **Countries or Regions**: Choose the desired country or region form the drop down.
- Variables: Select which dimension of values they would like to display: Materialism/Postmaterialism (MATPOSTR), Survival/Self-Expression (SURSE) or Traditionalism/Secular-Rationalism (TRADSRAT).
- **Select File**: Choose the desired saved scenario to display from the drop down.

Retrieved from "https://pardeewiki.du.edu//index.php?title=Use\_IFs\_(Download):\_World\_Values&oldid=12432"

This page was last edited on 1 May 2025, at 22:07.